# **Teamcenter Variant Matrix**

Vereinfachung des Variantenmanagements

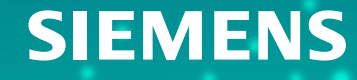

Unrestricted | © Siemens 2020 | C. Schmidbauer | PreSales

#### Agenda

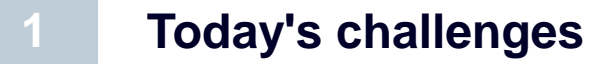

**2** Solution Portfolio / Variant Matrix product spectrum

3 Variant Matrix in action

Modules & Features

Questions

AGENDA

5

#### **The Business Problem: Managing Product Complexity**

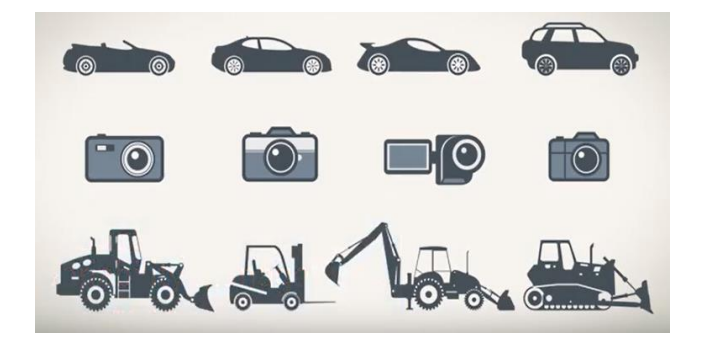

Product complexity is increasing

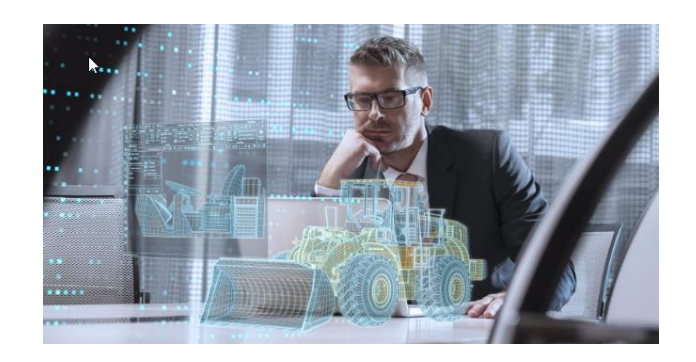

Customers demand greater individual choice

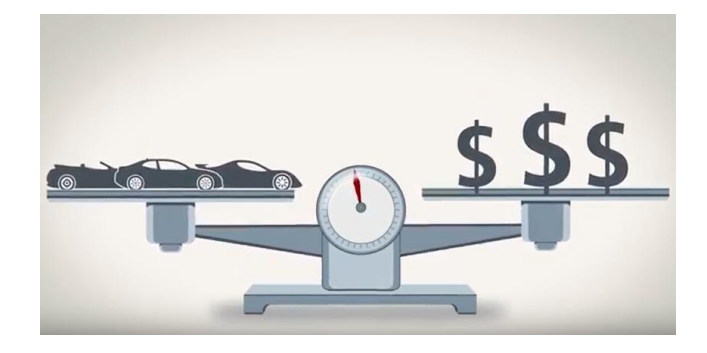

Offer variety without driving up costs

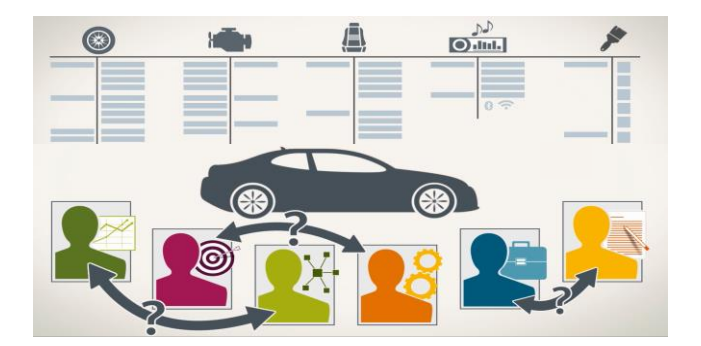

Many contributors to product definition

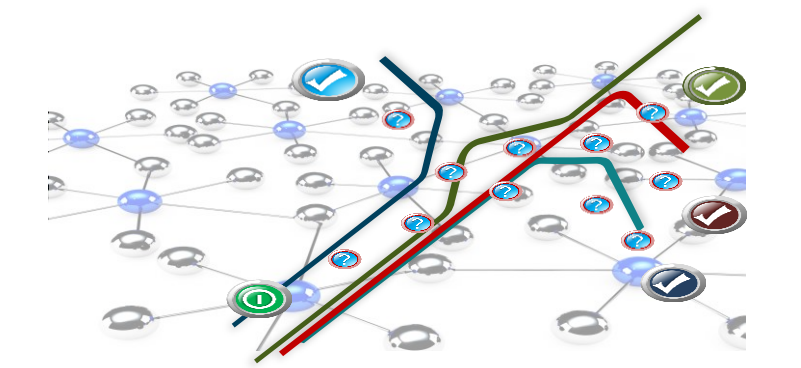

Complex network of features and constraints intertwined with product content

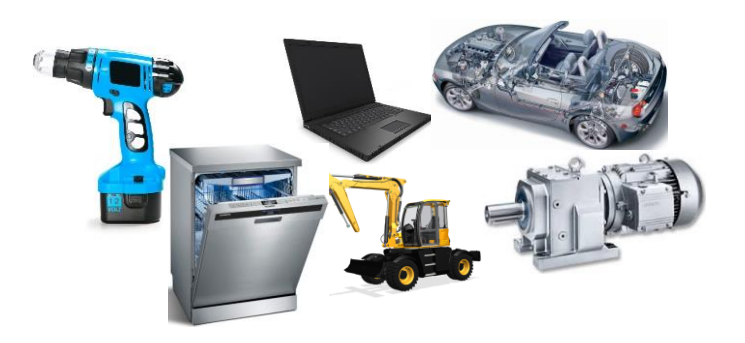

Increased demand to visualize, validate and perform impact analysis for any (and across many) configurations

#### Ausgangssituation

#### **IST-Situation**

| Engineer to Order | Configure to Order |
|-------------------|--------------------|
| 60-80%            | 20-40%             |

Individualentwicklung

Gleichteilverwendung 10-30%

Entwicklungsaufwand

Hoher Konstruktionsaufwand bei sinkenden Margen

Steigende Anforderungen

Kunden: Individuelle Produkte, zum besten Preis, am liebsten sofort Wettbewerb / Markt: schneller reagieren, mehr Aufträge

#### Ihre Zielsetzung

| Engineer to Order<br>20-40% | Configure to Order<br>60-80%                   |
|-----------------------------|------------------------------------------------|
| Modularer Baukasten         |                                                |
| Gleichteile<br>Bis          | verwendung<br>70%                              |
| Entwicklungsaufwand         |                                                |
| Aufwandsreduzier<br>Bis     | ung Konfigurieren<br>statt<br>80% Konstruieren |
| Projektkosten/ -zeitsenkun  | g                                              |
| Montagezeit<br>Bis          | Materialkosten<br>30%                          |

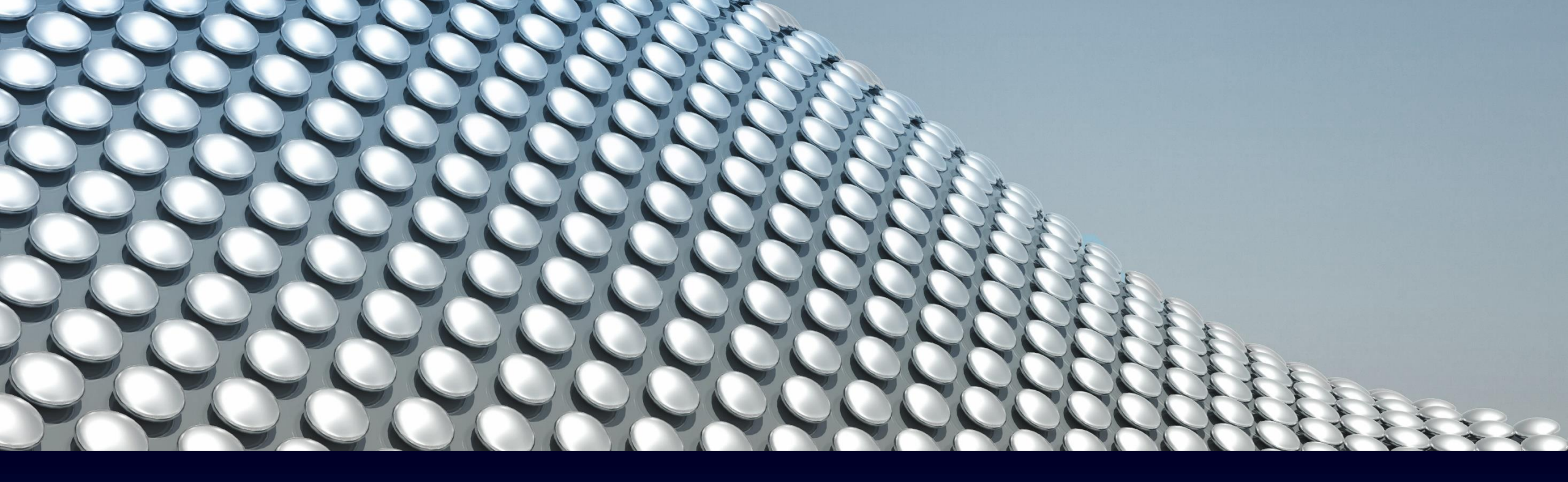

# **Solution Portfolio / Variant Matrix product spectrum**

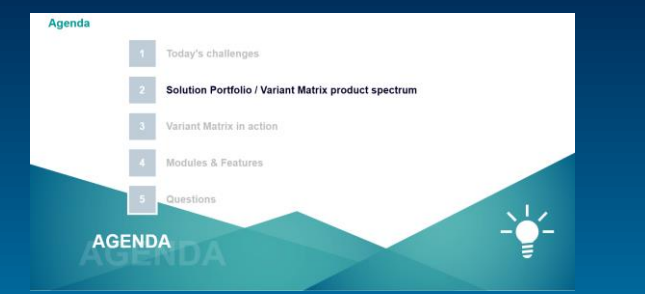

SIEMENS

Unrestricted | © Siemens 2020 | C. Schmidbauer | PreSales

#### Variability Management product overview

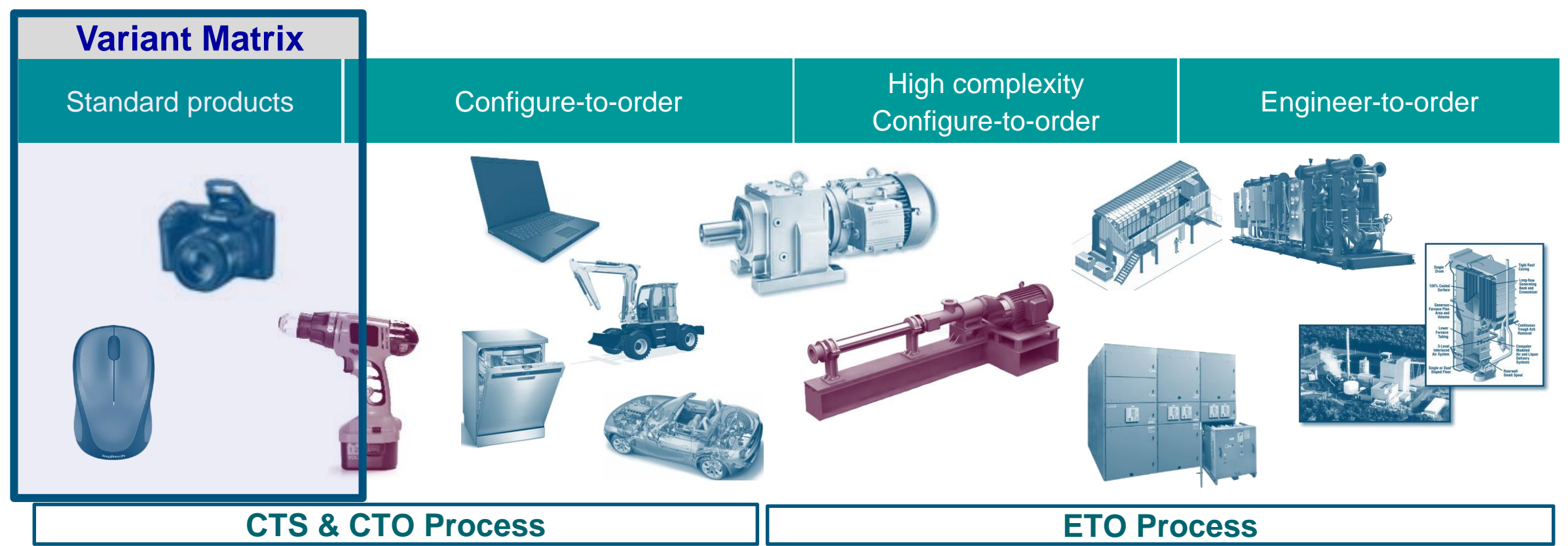

- All Parts are Engineered
- Configuration focused on Part inclusion/exclusion
- Final Product Assembly designed during Order
- Technical Driven unlimited possible Solutions

#### **Siemens Configuration**

#### Variability Management product overview

| Variant Matrix    | Product Configurator | Rules                                 | tream ETO         |
|-------------------|----------------------|---------------------------------------|-------------------|
| Standard products | Configure-to-order   | High complexity<br>Configure-to-order | Engineer-to-order |
|                   |                      |                                       | <image/>          |

#### **CTS & CTO Process**

- All Parts are Engineered
- Configuration focused on Part inclusion/exclusion

- ETO Process
- Final Product Assembly designed during Order
- Technical Driven unlimited possible Solutions

#### **Siemens Configuration**

#### **Definition: SKU**

### **SKU** = Stock keeping unit

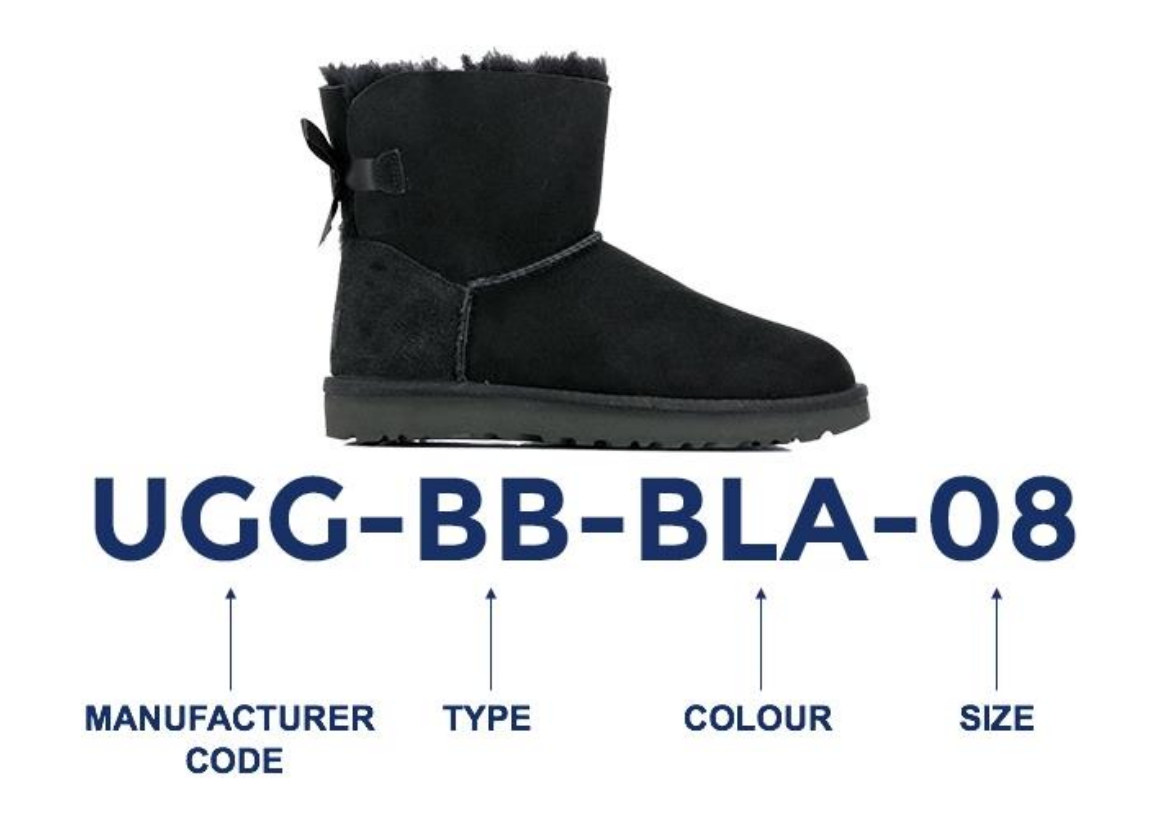

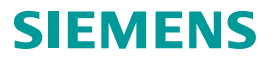

#### **Definition: SKU**

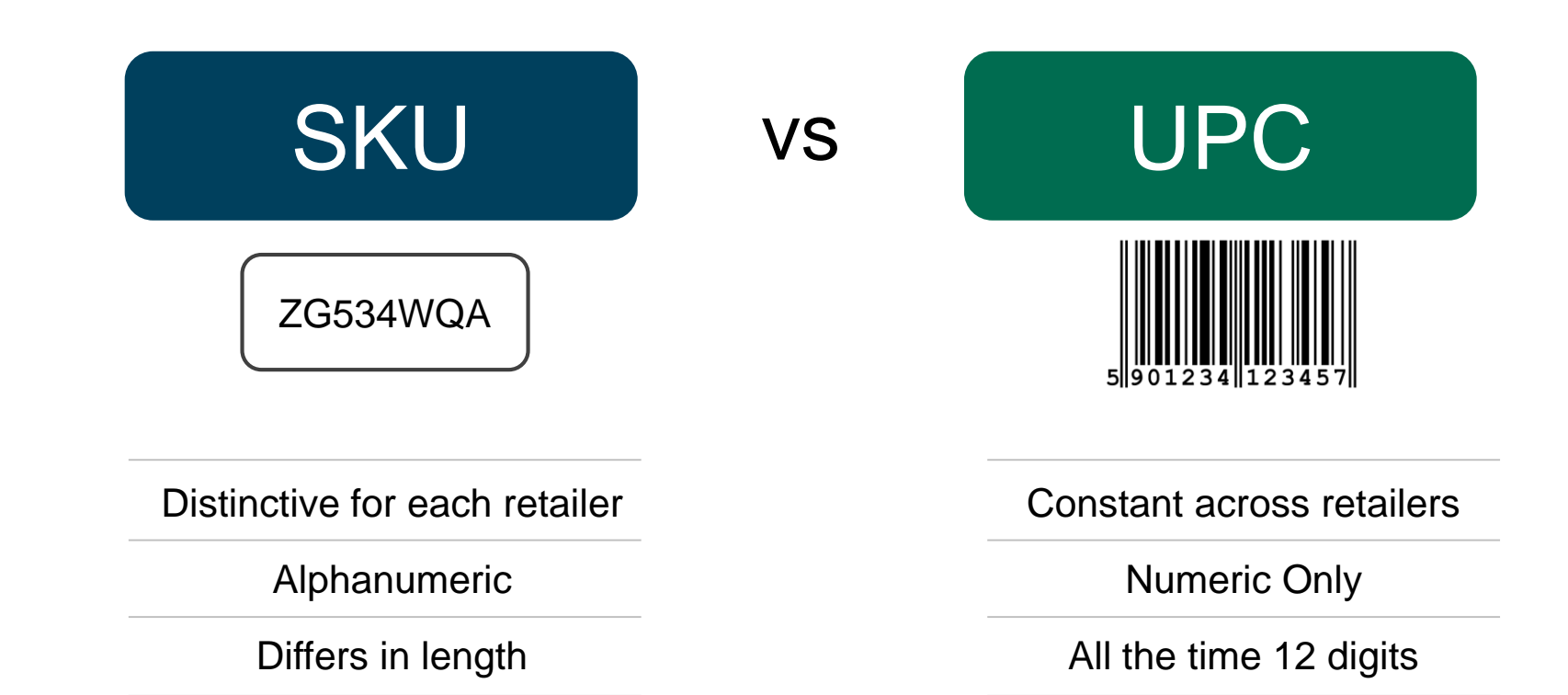

#### **Definition: CTS**

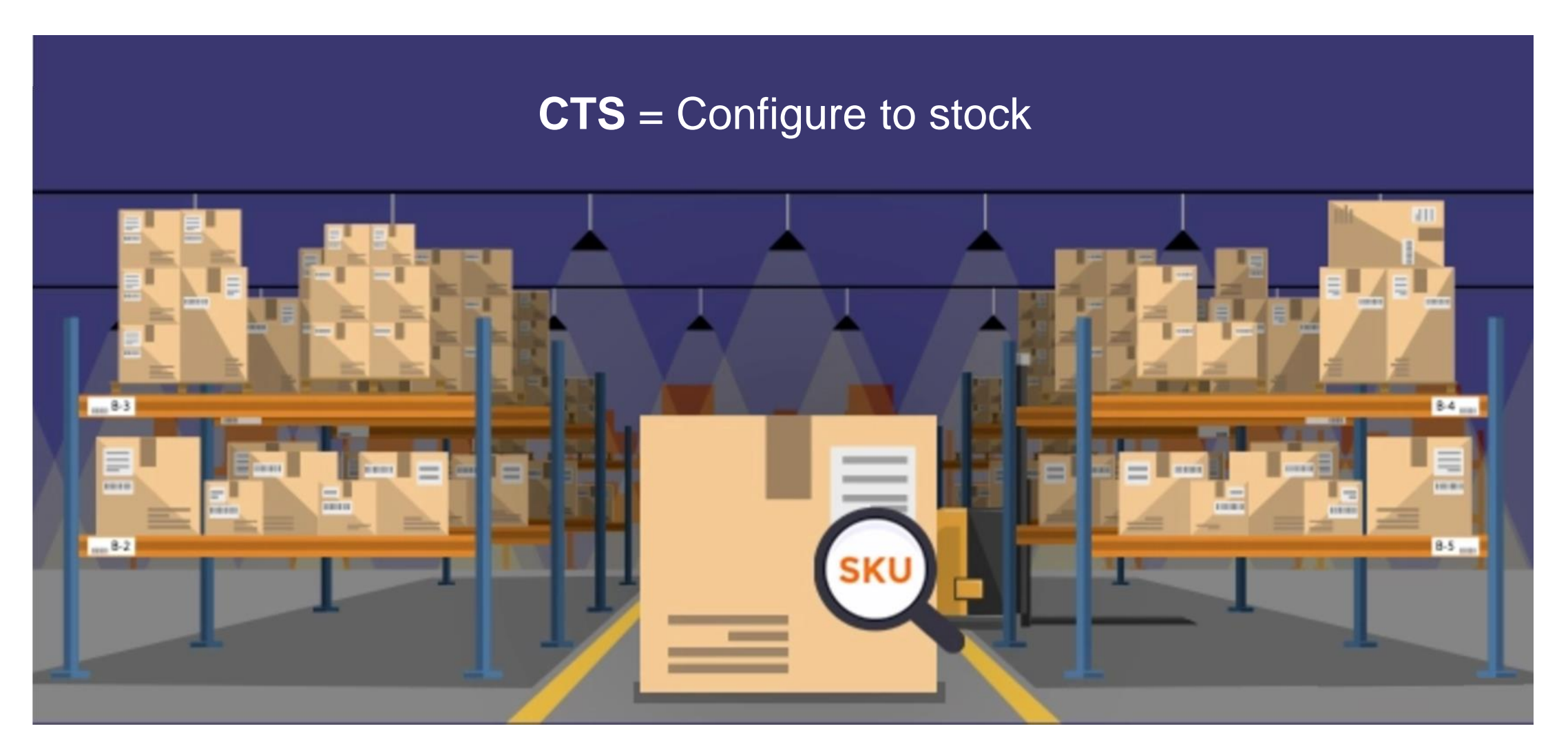

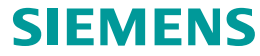

#### **Teamcenter Variant Matrix** Rapid creation and management of 100% product variant BOMs

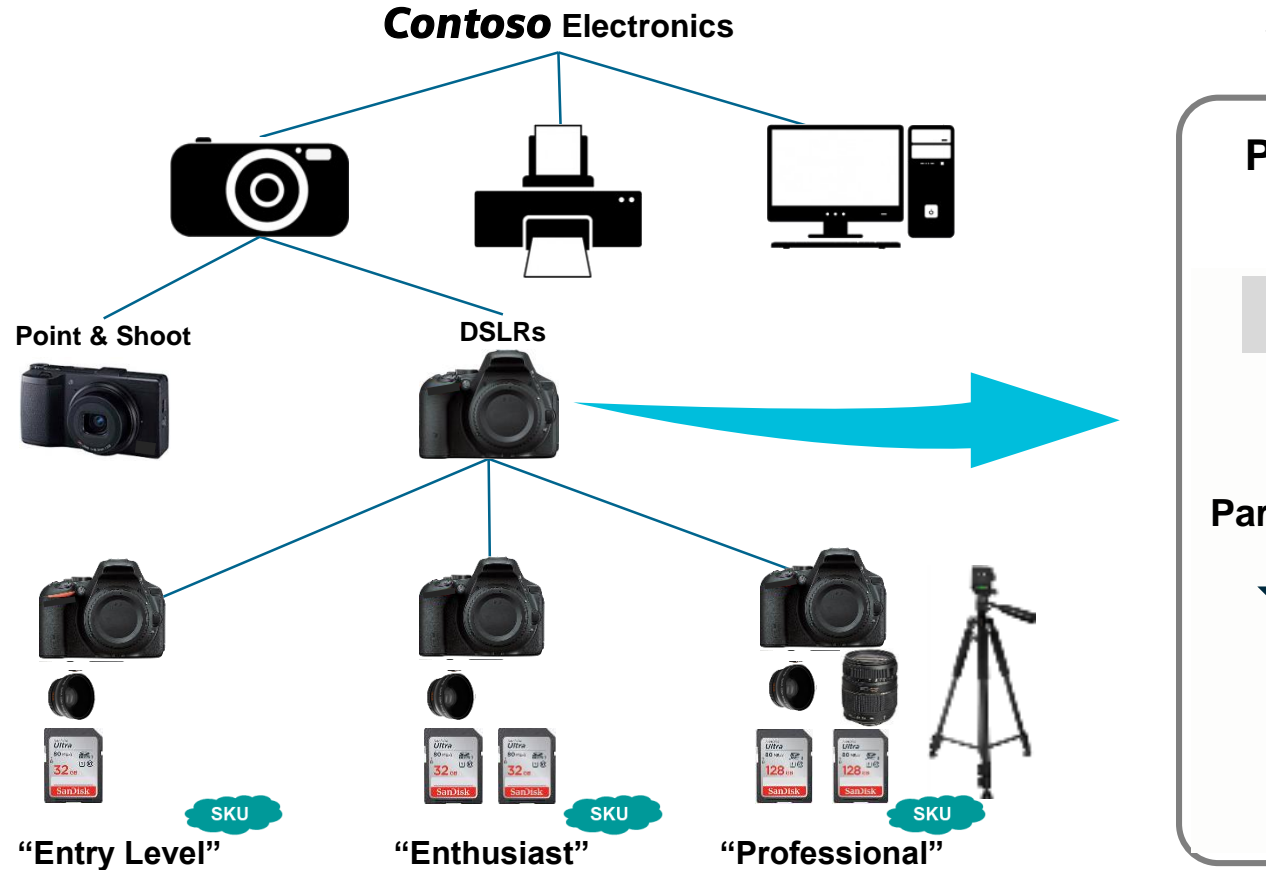

**VARIANT MATRIX -** Manage Product Variant BOM(s)

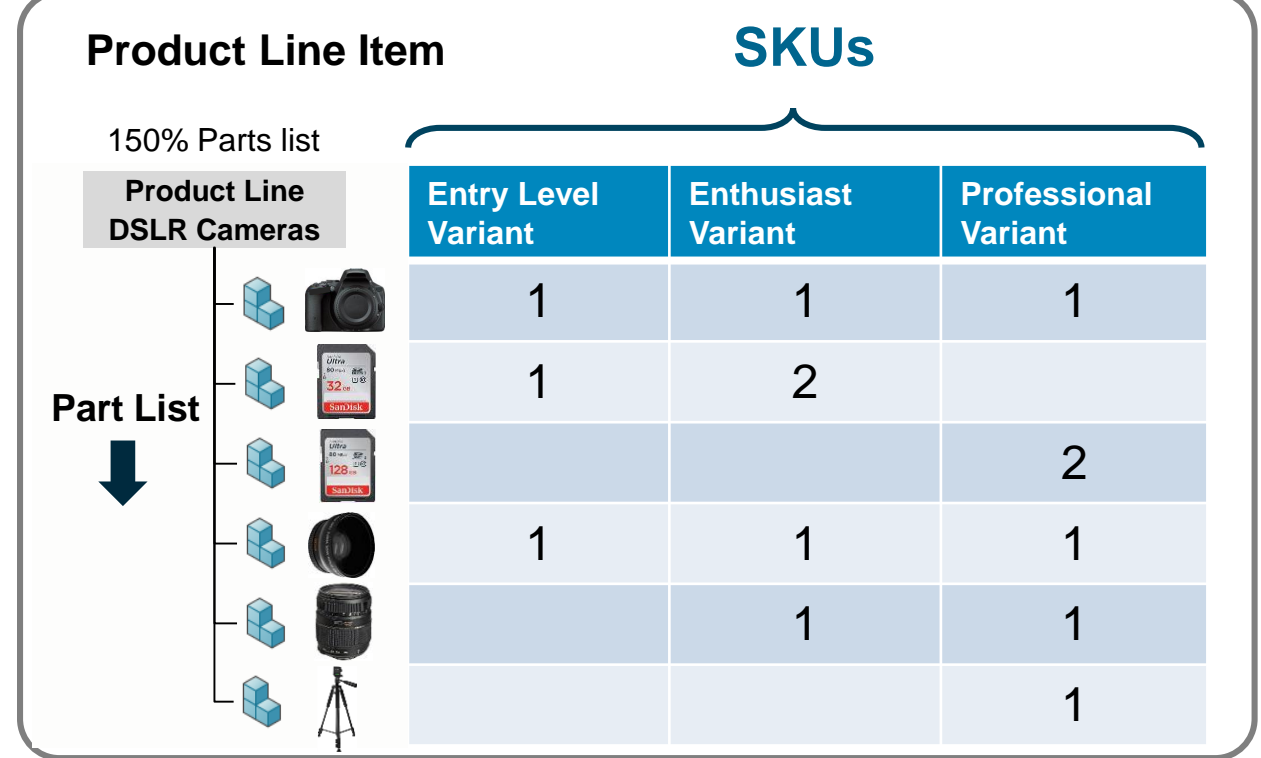

Grid style matrix authoring - targeted at high similarity products

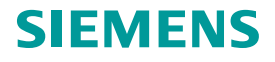

#### **Variant Matrix** Basic concept

- Solution available on Activ workspace
- Rapid creation and manage of 100% Product Variant B in a grid style matrix
- Product release for manufacturing is based on 100% BOM directly upon completion
- Easy to compare products revisions in a single view

| ot                                            |                                                            | Product Line<br>all parts<br>And all proc | e as a "co<br>lucts/SKI         | olle<br>Js          | ctor             | ' for         | r             |               |             |             |            | Un       | it B     | OM       | for      | <sup>.</sup> SK | Ű        |       |       |       |        |                                         |     |
|-----------------------------------------------|------------------------------------------------------------|-------------------------------------------|---------------------------------|---------------------|------------------|---------------|---------------|---------------|-------------|-------------|------------|----------|----------|----------|----------|-----------------|----------|-------|-------|-------|--------|-----------------------------------------|-----|
| ole on Active                                 | 002589/A;1-DSLR Pro<br>wner: tim (tim) Date Modified: 13-A | duct Line<br>197-2020 Release Status      | : Type: Produ                   | uct Line I          | Revision         | ٦             |               |               |             |             |            | ſ        |          | /        |          |                 |          |       |       |       | ۵      | SIEMENS                                 |     |
| and management<br>ct Variant BOM(s)<br>natrix | Variant Matrix Variants                                    | Overview Where U<br>↓= Selection √ Se     | sed Attachm<br>elect All 🖓 Prod | nents<br>uct Filter | Hist             | ory           | Partio        | cipant        | ts          |             |            |          |          |          |          |                 |          |       |       |       |        | Save                                    | on  |
| e for<br>s based on each<br>ectly upon        |                                                            |                                           |                                 | an, Body Only       | iericas Wildlife | iericas TYP A | tericas TVP B | iericas TVP C | rmany TYP A | rmany TYP B | many TYP C | na TYP A | na TYP B | na TYP C | an TYP A | an TVP B        | an TYP C | түр а | ТҮР В | TYP C | TYP D  | · 너머<br>Open<br>Cut<br>Copy             |     |
| e products and                                | ment Name                                                  | Type                                      | 63<br>002                       | u Jap               | Am               | - Am          | Arr           | Am            | eg          | Ge          | Ge         | ę        | с,       | ch       | Jap      | Jap             | Jap      | UK    | NK    | NK    | M<br>1 | ₽aste                                   |     |
| ngle view                                     | dy, Latin America TYP A11                                  | ItemRevision                              | 002                             | -                   |                  | -             |               |               |             |             |            |          |          |          |          |                 |          |       |       |       |        | (<br>Authoriza                          | ati |
| 🗞 Boo                                         | dy, Europe TYP A                                           | Item Revision                             | 002                             |                     | 2                |               |               | 1             |             |             |            |          | 2        |          |          |                 |          |       |       |       | 2      | on<br>E THE                             |     |
| Boo                                           | dy, North America TYP B                                    | ItemRevision                              | 002                             |                     |                  |               | 1             |               |             | 2           |            |          | 3        |          |          |                 |          |       |       |       |        | Matrix<br>Control                       | 5   |
| Boo                                           | dy, Latin America TYP B                                    | ItemRevision                              | 002                             |                     |                  |               |               |               |             |             |            | /        |          |          |          |                 |          |       |       |       |        | < D<br>Edit                             |     |
| Settings Boo                                  | dy, Europe TYP B                                           | ItemRevision                              | 002                             | 1                   |                  |               |               |               |             | /           |            | 1        |          |          |          |                 |          |       |       |       | 1      | - · · · · · · · · · · · · · · · · · · · |     |
| ? . So Boo                                    | dy, Japan TYP B                                            | ItemRevision                              | 002                             |                     |                  |               |               |               |             |             |            |          |          |          |          |                 |          |       |       |       |        | Manage                                  | £)  |
| Individual part<br>Used in different SKUs     | dy, North America TYP C<br>dy, Latin America TYP C         | ItemRevision                              | Quantity<br>part occu           | if, a<br>Irs ir     | nd h<br>n thi    | now<br>s P    | ofte<br>rod   | en,<br>uct    | this        | 5           |            |          |          |          | 1        |                 |          |       |       |       | 1      | •                                       |     |

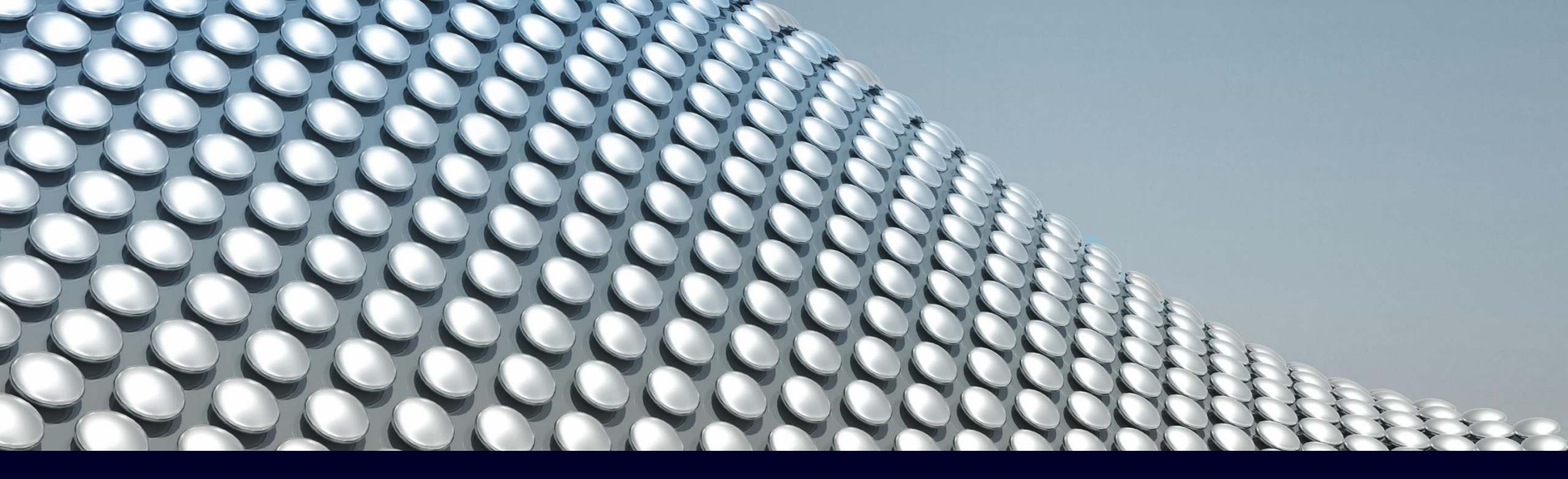

## Variant Matrix in Action

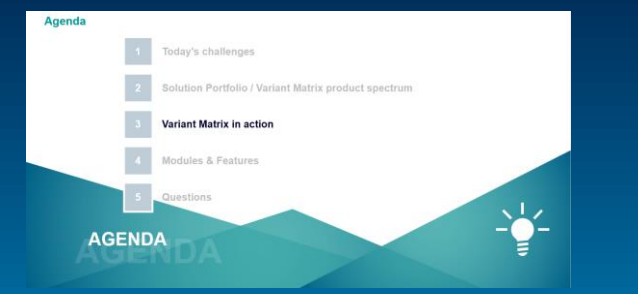

SIEMENS

Unrestricted | © Siemens 2020 | C. Schmidbauer | PreSales

#### **Teamcenter Variant Matrix in Action**

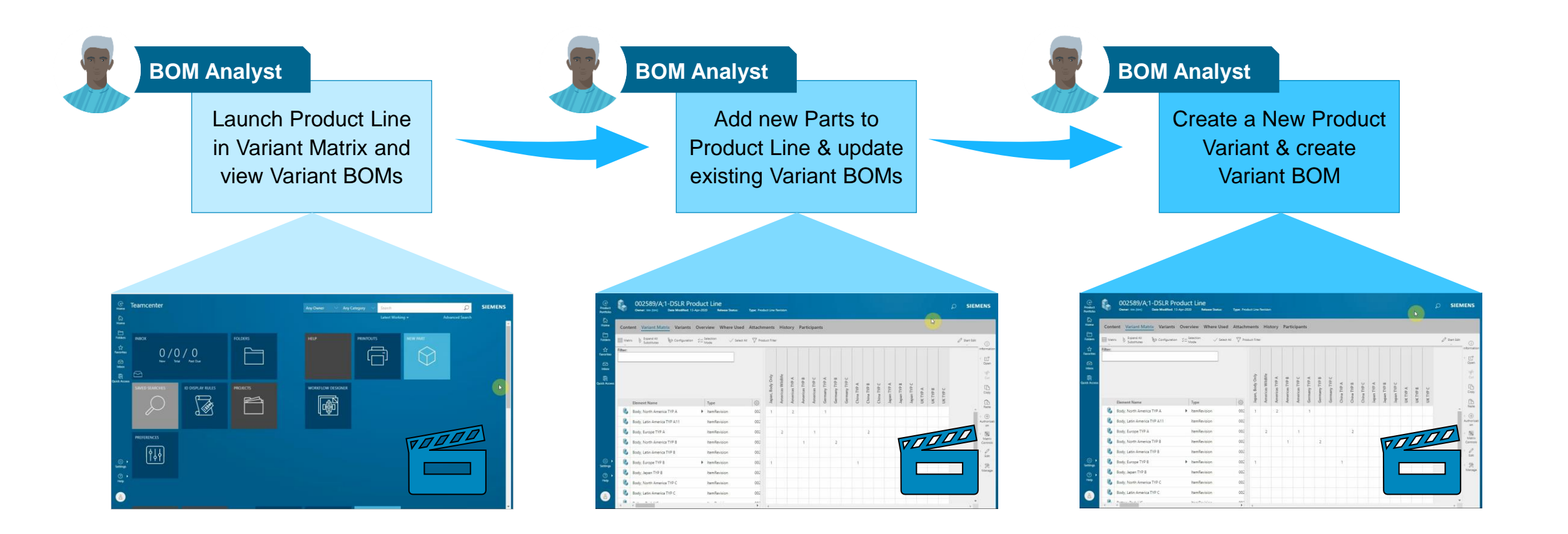

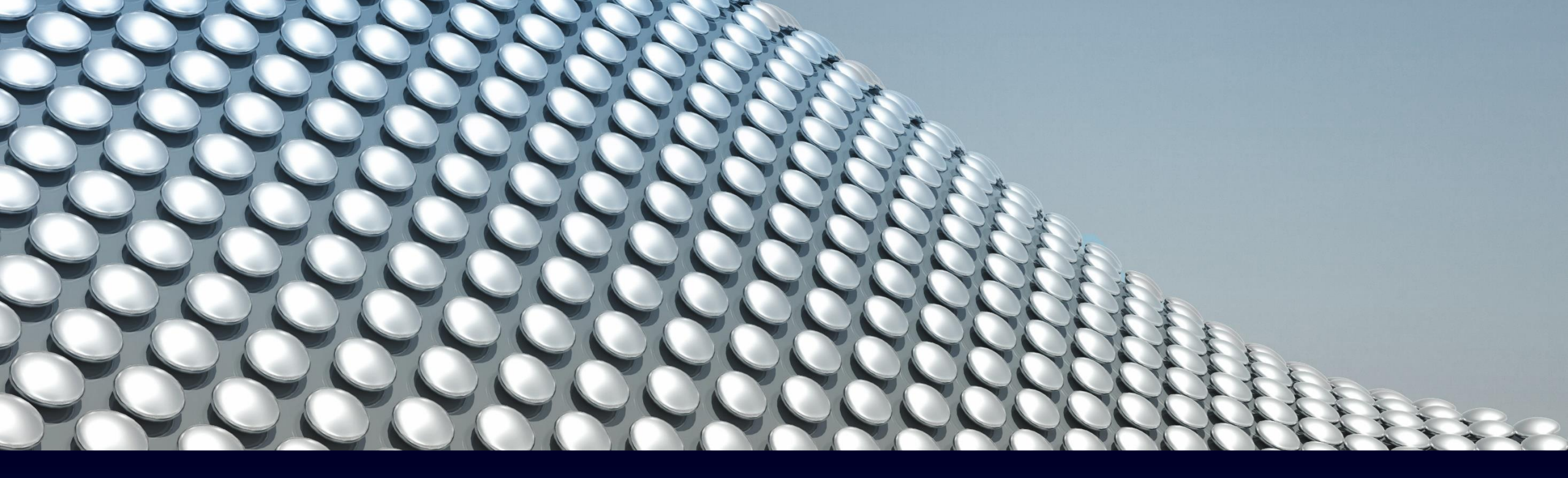

## Modules & Features

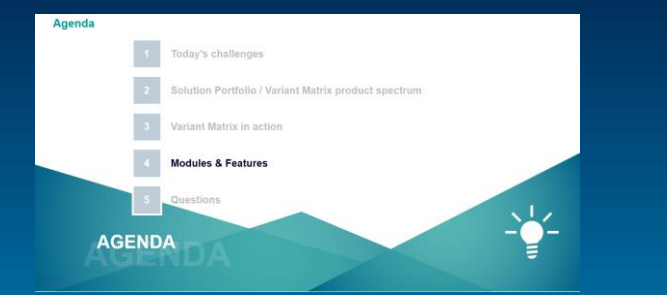

SIEMENS

Unrestricted | © Siemens 2020 | C. Schmidbauer | PreSales

#### **Cantazo** Car 150% Part List 100% SKU **Product Line** Premium Entry Heads Up Display Mid Element ID Module A 1 Instrument Clusters Infotainment Modules Displays HUDs Module B 1 1 Module C 1 Premium Mid Entry 6° \* 2° 4° \* 1.2° 9° \* 3° Module D 1 Up to 2 meters Up to 3 meters Up to 5 meters Module E 1 Up to 15.000 cd/m Up to 12.000 cd/m<sup>2</sup> Up to 10.000 cd/m<sup>2</sup> 1.8″TFT 1.2"TFT 3.1"TFT or DLP Module F Yes, without color shi Yes, without color sh es without col

#### Grid style matrix authoring - targeted at high similarity products

| Module Part List                 | Var   | riants |          |                                       |
|----------------------------------|-------|--------|----------|---------------------------------------|
| Product Line<br>Heads Up Display | Entry | Mid    | remium   |                                       |
| Element ID                       |       |        | <b>_</b> |                                       |
| Module A                         |       |        |          |                                       |
| Module B                         |       |        |          |                                       |
| Module C                         |       |        |          |                                       |
| Module D                         |       |        |          |                                       |
|                                  |       |        |          |                                       |
|                                  |       |        |          | PL Matrix is launcher<br>with modules |

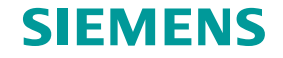

| Module Part List                 | Var   | riants | _              |                                  |
|----------------------------------|-------|--------|----------------|----------------------------------|
| Product Line<br>Heads Up Display | Entry | Mid    | remium         |                                  |
| Element ID                       |       |        | <u>م</u>       |                                  |
| Module A                         | 1     | 1      | 1              |                                  |
| Module B                         |       | 1      | 1              |                                  |
| Module C                         |       |        | 1              |                                  |
| Module D                         |       |        | <b>•</b> 1     |                                  |
|                                  |       |        |                |                                  |
|                                  |       |        | Consum<br>Prod | ne modules into<br>luct Variants |

2

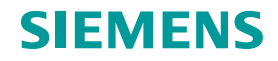

| Module Part List                 | Var   | iants |        | 7 |
|----------------------------------|-------|-------|--------|---|
| Product Line<br>Heads Up Display | Entry | Mid   | emium  |   |
| Element ID                       |       |       | ٦<br>٦ |   |
| Module A                         | 1     | 1     | 1      |   |
| Module B                         |       | 1     | 1      |   |
| Module C                         |       |       | 1      |   |
| Module D                         |       |       | 1      |   |
|                                  |       |       |        | 1 |

Add module variants for the selected module A

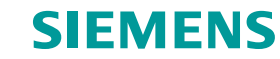

| Module Part List                                                             | Variants |     |         |  |  |  |
|------------------------------------------------------------------------------|----------|-----|---------|--|--|--|
| Product Line<br>Heads Up Display<br>Element ID                               | Entry    | Mid | Premium |  |  |  |
| Module A                                                                     | 1        | 1   | 1       |  |  |  |
| X1 •                                                                         |          |     |         |  |  |  |
| X2                                                                           |          |     |         |  |  |  |
| X3                                                                           |          |     |         |  |  |  |
| Module B                                                                     |          | 1   | 1       |  |  |  |
| Module C                                                                     |          |     | 1       |  |  |  |
| Module D                                                                     |          |     | 1       |  |  |  |
| User adds placeholder<br>variants under the<br>Module A using RMB<br>command |          |     |         |  |  |  |

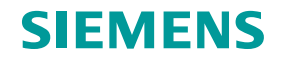

| Module Part List                 | Va         | riants | 5    | _                  |
|----------------------------------|------------|--------|------|--------------------|
| Product Line<br>Heads Up Display | intry      | Mid    | mium |                    |
| Element ID                       | ш          |        | Pre  |                    |
| Module A                         | <u>}</u> 1 | 1      | 1    |                    |
| X1                               |            |        |      |                    |
| X2                               |            |        |      |                    |
| X3                               |            |        |      |                    |
| Module B                         |            | 1      | 1    |                    |
| Module C                         |            |        | 1    | Open Medule Metrix |
| Module D                         |            |        | 1    |                    |

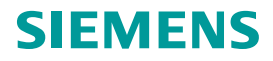

| Module Part List                               | Var   | riants |         |
|------------------------------------------------|-------|--------|---------|
| Product Line<br>Heads Up Display<br>Element ID | Entry | Mid    | Premium |
| Module A                                       | 1     | 1      | 1       |
| X1                                             |       |        |         |
| X2                                             |       |        |         |
| X3                                             |       |        |         |
| Module B                                       |       | 1      | 1       |
| Module C                                       |       |        | 1       |
| Module D                                       |       |        | 1       |

| Module A Part List | Var |   |             |
|--------------------|-----|---|-------------|
| Module A           | 1   | 5 | (3          |
| Element ID         |     | ^ |             |
| Part P1            |     |   | $\setminus$ |
| Part P2            |     |   |             |
| Part P3            |     |   |             |
| Part P4            |     |   |             |

System opens the Module A Matrix with placeholder variants

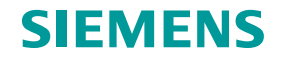

6

| Module Part List                               | Var   | riants |         |
|------------------------------------------------|-------|--------|---------|
| Product Line<br>Heads Up Display<br>Element ID | Entry | Mid    | Premium |
| Module A                                       | 1     | 1      | 1       |
| X1                                             |       |        |         |
| X2                                             |       |        |         |
| X3                                             |       |        |         |
| Module B                                       |       | 1      | 1       |
| Module C                                       |       |        | 1       |
| Module D                                       |       |        | 1       |

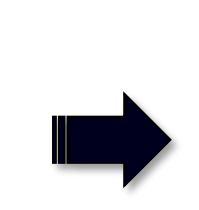

| Module A Part List | Var | riants |     |
|--------------------|-----|--------|-----|
| Module A           | 5   | 2      | Ċ,  |
| Element ID         | ×   | ×      | ×   |
| Part P1            | 1   |        |     |
| Part P2            |     | 1      |     |
| Part P3            | 1   |        | 1 • |
| Part P4            |     | 1      | 1   |

User creates BOM for the placeholder variants

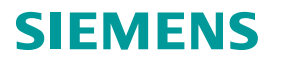

| Module Part List                               | Var   | iants |         |
|------------------------------------------------|-------|-------|---------|
| Product Line<br>Heads Up Display<br>Element ID | Entry | Mid   | Premium |
| Module A                                       | 1     | 1     | 1       |
| X1                                             |       |       |         |
| X2                                             |       |       |         |
| X3                                             |       |       |         |
| Module B                                       |       | 1     | 1       |
| Module C                                       |       |       | 1       |
| Module D                                       |       |       | 1       |

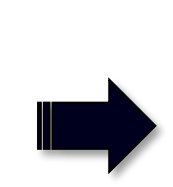

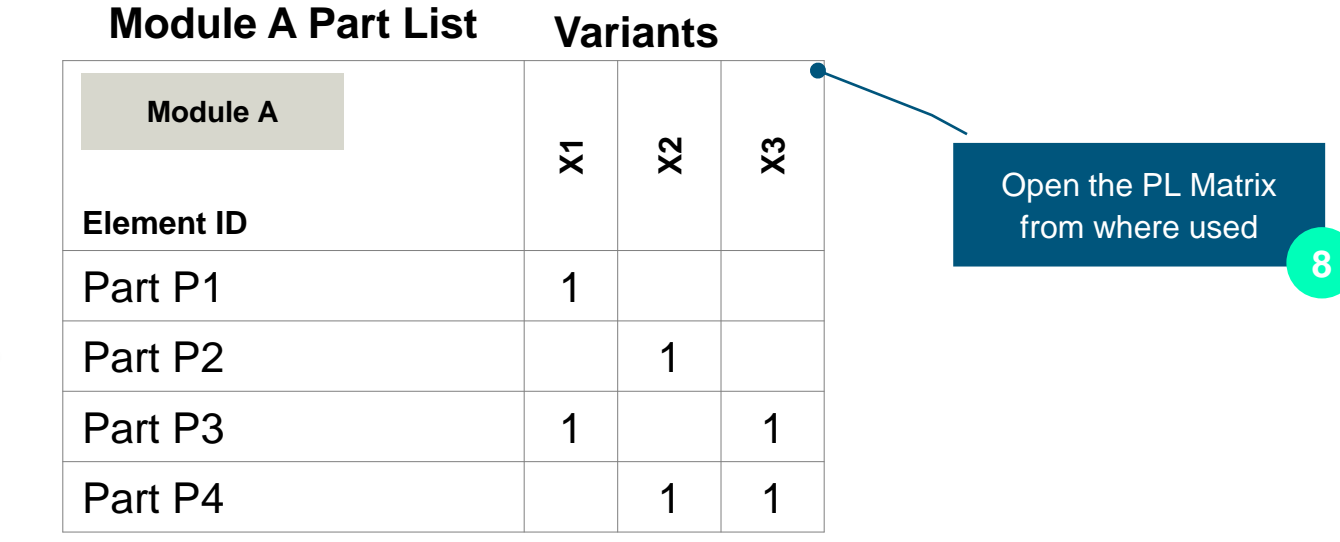

| Module Part List                               | Var   | iants |         |                                    |
|------------------------------------------------|-------|-------|---------|------------------------------------|
| Product Line<br>Heads Up Display<br>Element ID | Entry | Mid   | Premium | System launches the main PL Matrix |
| Module A                                       | 1     | 1     | 1       |                                    |
| ►X1                                            |       |       |         |                                    |
| ► X2                                           |       |       |         |                                    |
| ▶ X3                                           |       |       |         |                                    |
| Module B                                       |       | 1     | 1       |                                    |
| Module C                                       |       |       | 1       |                                    |
| Module D                                       |       |       | 1       |                                    |
| h                                              |       |       |         |                                    |

9

SIEMENS

Parts are populated for each of the variant

 Page 25
 Unrestricted | © Siemens 2020 | C. Schmidbauer | PreSales

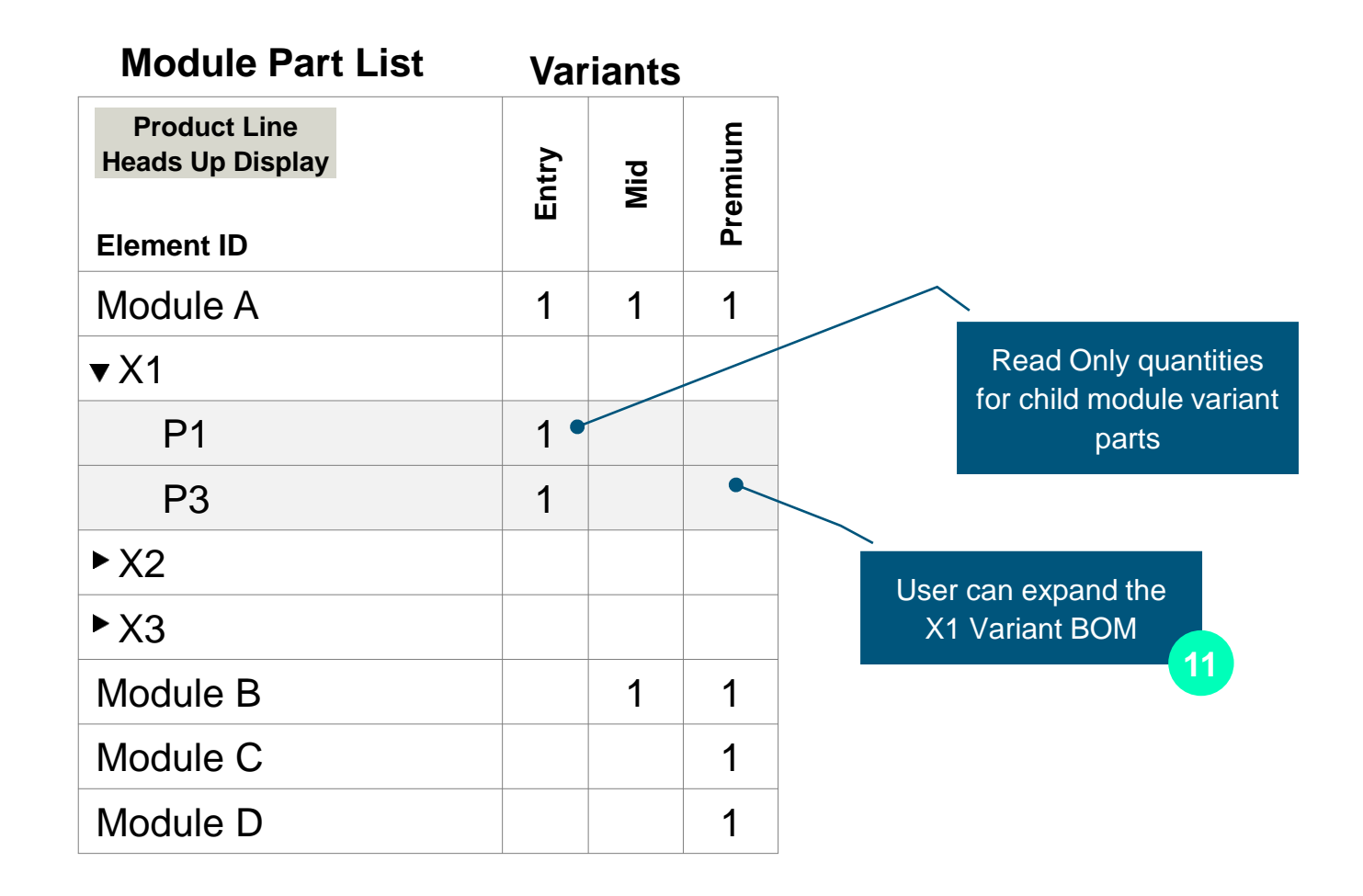

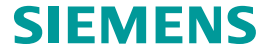

| Module Part List                               | Var   | riants |         |        |
|------------------------------------------------|-------|--------|---------|--------|
| Product Line<br>Heads Up Display<br>Element ID | Entry | Mid    | Premium |        |
| Module A                                       | 1     | 1      | 1       |        |
| ▼X1                                            | 1     |        |         |        |
| P1                                             | 1     |        |         |        |
| P3                                             | 1     |        |         |        |
| ►X2                                            |       | 1      |         |        |
| ► X3                                           |       |        | 1       |        |
| Module B                                       |       | 1      | 1       |        |
| Module C                                       |       |        | 1       | User   |
| Module D                                       |       |        | 1       | module |

User consumes the module Variants into the PL Variants

 Page 27
 Unrestricted | © Siemens 2020 | C. Schmidbauer | PreSales

| Module Part List                 | Var   | iants |         | _                    |        |
|----------------------------------|-------|-------|---------|----------------------|--------|
| Product Line<br>Heads Up Display | Entry | Mid   | Premium |                      |        |
|                                  | 1     | 1     | 1       | _                    |        |
|                                  |       | I     |         | _                    |        |
| ► X1                             | 1     |       |         | _                    |        |
| ►X2                              |       | 1     |         |                      |        |
| ►X3                              |       |       | 1       | •                    |        |
| Module B                         |       | 1     | 1       |                      |        |
| Module C                         |       |       | 1       | Populate<br>the mail | d<br>n |
| Module D                         |       |       | 1       | collapsing           | t      |

Populated Matrix for the main PL after collapsing the module variant BOM

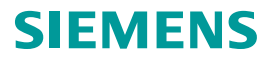

| Module Part List                 | Var   | riants |         |  |
|----------------------------------|-------|--------|---------|--|
| Product Line<br>Heads Up Display | Entry | Mid    | Premium |  |
| Element ID                       |       |        |         |  |
| Module A                         |       |        |         |  |
| ▼X1                              |       |        |         |  |
| P1                               | 1     |        |         |  |
| P3                               | 1     |        |         |  |
| ►X2                              |       |        |         |  |
| ►X3                              |       |        | •       |  |
| Module B                         |       |        |         |  |
| Module C                         |       |        |         |  |
| Module D                         |       |        |         |  |

Page 29

| Module A Part List | Var | iants |    |
|--------------------|-----|-------|----|
|                    | X1  | X2    | X3 |
| Element ID         |     |       |    |
| Part P1            | 1   |       |    |
| Part P2            |     | 1     |    |
| Part P3            | 1   |       | 1  |
| Part P4            |     | 1     | 1  |

User consumes the module Variants into the PL Variants

Unrestricted | © Siemens 2020 | C. Schmidbauer | PreSales

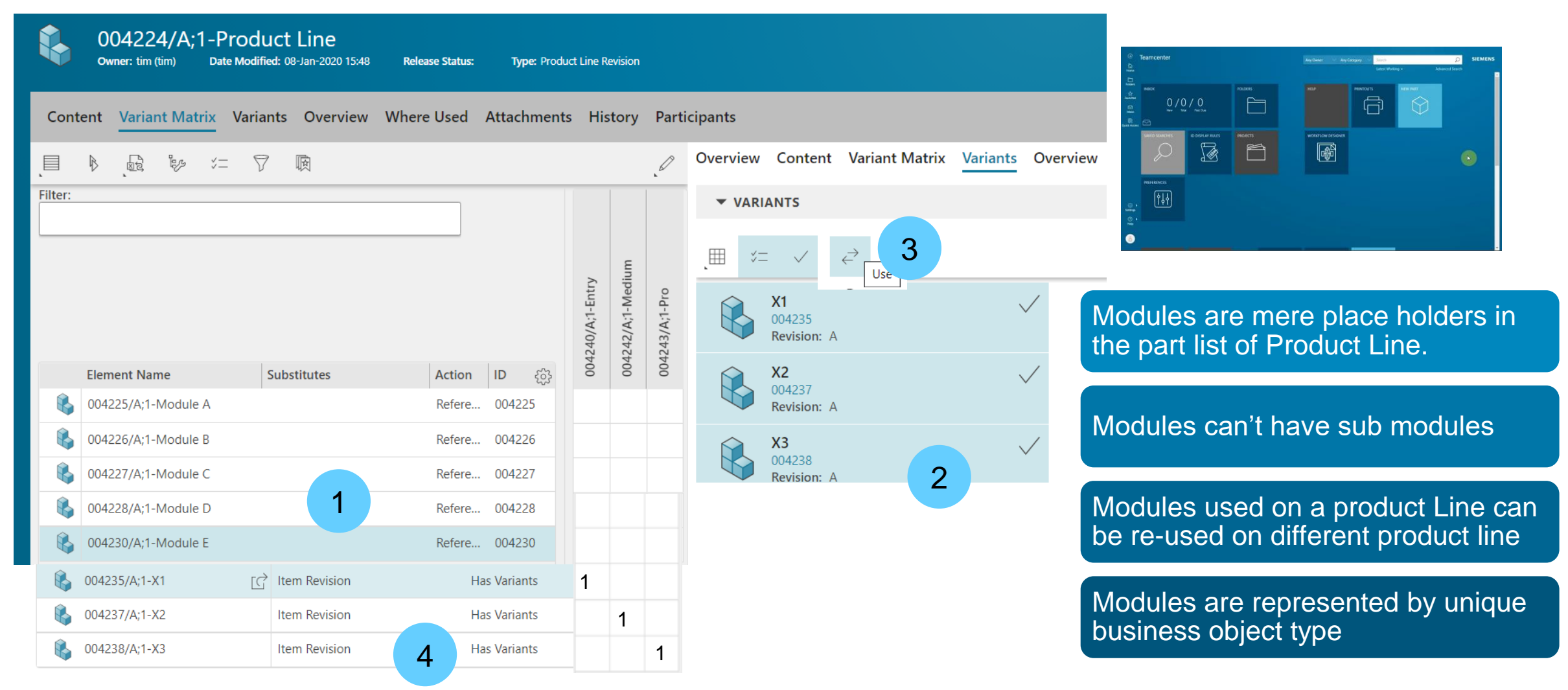

#### **Teamcenter Variant Matrix Features** Column menus on Product Variants

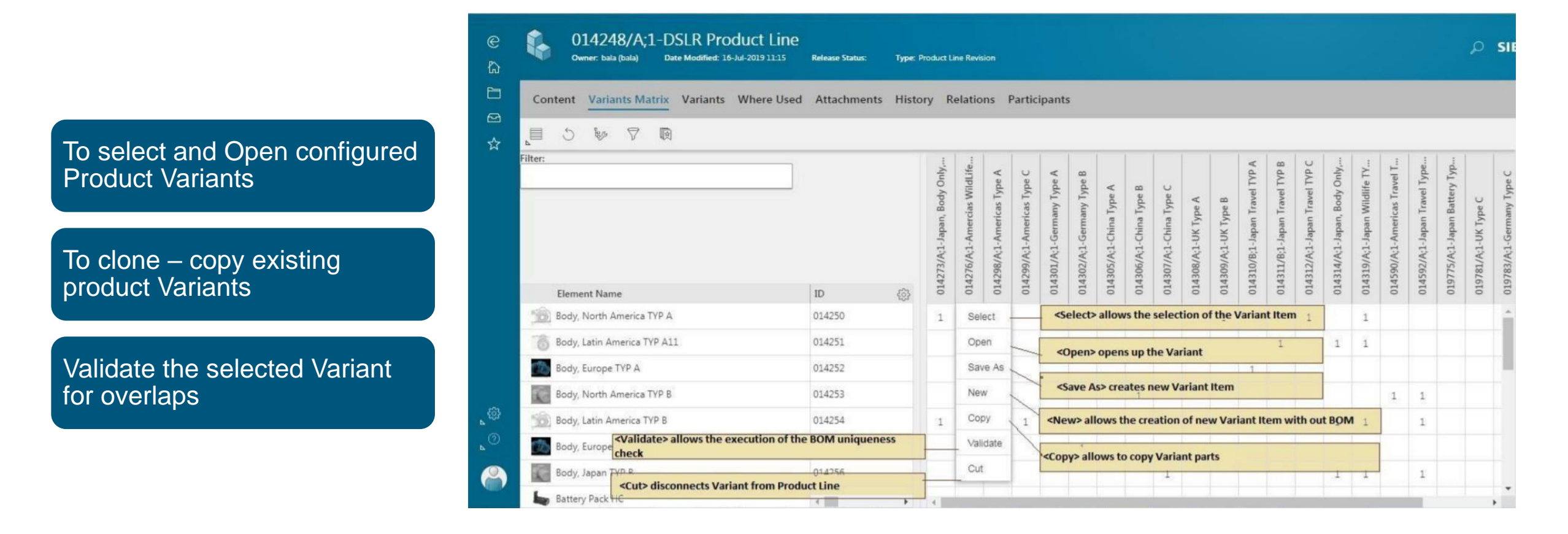

#### **Teamcenter Variant Matrix** Excel like – selective copy paste

Drag and copy an area in the Matrix to author similar product variants

Excel like drag area to copy cell values and smart paste

| Con     | tent Variant Matrix Variants C                                        | Overvie     | w Where Us        | ed Atta   | chmer | nts H                     | istorv                     | Pa                       | rticip                   | ants                    |                            |
|---------|-----------------------------------------------------------------------|-------------|-------------------|-----------|-------|---------------------------|----------------------------|--------------------------|--------------------------|-------------------------|----------------------------|
| Matrix  | Round-Trip Configurati Selection Product<br>Properties on Mode Filter | t Qu<br>Act | ही<br>ick<br>tess |           |       |                           |                            |                          |                          |                         |                            |
| Filter: |                                                                       |             |                   | ]         |       | 2600/A;1-Japan, Body only | 2602/C;1-Americas Wildlife | 2603/A;1-Americas Type A | 2604/A;1-Americas Type C | 2605/A;1-Germany Type A | Contrast Community Trans D |
|         | Element Name                                                          |             | Substitutes       | Action    | -     | 005                       | 005                        | 005                      | 005                      | 005                     | 000                        |
| 8       | 002590/A;1-Body, North America TYP A                                  | D           | 002619            | Reference | e     | 1                         |                            | 1                        |                          | 1                       |                            |
| 8       | 002591/A;1-Body, Latin America TYP A1                                 | 1           |                   | Reference | e     | 2                         | 2                          | 1                        | 2                        | 1                       |                            |
| 8       | 002592/A;1-Body, Europe TYP A                                         |             |                   | Reference | e     |                           | 1                          | 2                        | 1                        | 1                       |                            |
| 8       | 002593/A;1-Body, North America TYP B                                  |             |                   | Reference | e     | 1                         |                            | 1                        | 1                        | -                       | op                         |
| 8       | 002594/A;1-Body, Latin America TYP B                                  |             |                   | Reference | e     | 1                         |                            | 1                        | 2                        | 1                       | Past                       |
|         |                                                                       |             |                   |           |       |                           |                            |                          |                          |                         |                            |

#### Teamcenter Variant Matrix Search in the Part list

Search for parts by name in the product line part list.

Helps users to narrow down on parts of interest and reduced number of rows in the matrix

|                | tent Variant Matrix Variants O                                                                                                    | verview         | Where Us         | ed Atta                          | achmen          | its H                   | istory              | Pa                     | rticipa              | ants                  |                     |                        |
|----------------|----------------------------------------------------------------------------------------------------|-----------------|------------------|----------------------------------|-----------------|-------------------------|---------------------|------------------------|----------------------|-----------------------|---------------------|------------------------|
| Matri          | ्ब्रि १८०० ४ = ♥<br>Round-Trip Configurati Selection Product<br>Properties on Mode Filter                                              | Quick<br>Access |                  |                                  |                 |                         |                     |                        |                      |                       |                     |                        |
| Filter:<br>Ame | rica                                                                                                    |                 |                  | ]                                |                 | ly only                 | Vildlife            | ype A                  | ype C                | ype A                 | ype B               | A                      |
|                |                                                                                                    |                 |                  |                                  |                 | 00                      | 10                  |                        |                      |                       | 5                   |                        |
| Us<br>cri      | er Keys in the search<br>teria in the filter                                                                                           | Sub             | stitutas         | Action                           | 100             | 002600/A;1-Japan, {     | 002602/A;1-Americ   | 002603/A;1-America     | 002604/A;1-America   | 002605/A;1-German     | 002606/A;1-Germar   | 002607/A:1-China Ty    |
| Us<br>cri      | er Keys in the search<br>teria in the filter<br>Element Name<br>002590/A(1-Body, North America TYP A                                   | Sub             | stitutes         | Action                           | (c)<br>ce       | 002600/A;1-Japan, E     | 002602/A,1-Americ   | 002603/A;1-America     | 002604/A;1-America   | 002605/A;1-German     | 002606/A;1-German   | on 002607/A:1-China Tv |
|                | Element Name<br>002590/A:1-Body, North America TYP A<br>002591/A:1-Body, Latin America TYP A11                                         | Sub             | istitutes<br>519 | Action<br>Reference<br>Reference | (j)<br>ce<br>ce | N H 002600/A;1-Japan, E | N 002602/A;1-Americ |                        | N002604/A;1-America  | H 002605/A;1-German   | ∾ 002606/A;1-Germar | un 002607/A:1-China Tv |
|                | Element Name<br>002590/A:1-Body, North America TYP A<br>002591/A:1-Body, Latin America TYP A11<br>002593/A:1-Body, North America TYP B | Sub<br>∑ 0026   | istitutes<br>519 | Action<br>Reference<br>Reference | ce<br>ce<br>ce  | H H 002600/A;1-Japan, E | N 002602/A;1-Americ | H H 002603/A;1-America | H 002604/A;1-America | N 1 002605/A;1-German | T 002606/A;1-German | un 002607/A:1-China Tv |

#### **Teamcenter Variant Matrix** Filter Product Variants

Filter the Product variants by it's meta data. E.g. by business zones, categories etc.

Helps to reduce the number of columns in the matrix and can operate only the columns that the user is interested in.

| Content Variant Matrix Variants Overview                                | Where Used Attachments History F                                | articipants           |        |        |        |        |                |
|-------------------------------------------------------------------------|-----------------------------------------------------------------|-----------------------|--------|--------|--------|--------|----------------|
| Product Filter c                                                        | ×<br>Matrix Round-Trip Configurati Selection Properties on Mode | Dduct Quick<br>Access |        |        |        |        |                |
| Revision                                                                | Filter                                                          |                       | only   | oe C   |        | dlife  |                |
| Filter                                                                  |                                                                 |                       | Sody   | as Typ | ype B  | as Wil |                |
| A (20)                                                                  | Filter the required                                             |                       | pan, f | nerica | ina T  | nerica |                |
| Element Name                                                            | Variant by just                                                 |                       | A:1-Ja | A;1-Ar | A;1-Ch | A;1-Ar |                |
| Filter                                                                  | - cristing on the                                               |                       | 2600/  | 2604/  | 2608/  | 2602/  |                |
| ✓ 002600/A;1-Japan, Body only (1)<br>002602(A)1 American Wildlife (1)   | Element Name                                                    | Substiti (6)          | 00     | 00     | 00     | 00     | System display |
| 002603/A:1-Americas Type A (1)                                          | 002599/A;1-Battery Pack HC                                      |                       |        |        |        |        | the filtered   |
| ✓ 002604/A;1-Americas Type C (1)<br>002605/A;1-Germany Type A (1)       | 002592/A;1-Body, Europe TYP A                                   |                       |        |        |        |        | variant        |
| 002606/A;1-Germany Type B (1)<br>002607/A;1-China Type A (1)            | 002595/A:1-Body, Europe TYP B                                   |                       | 2      |        |        |        |                |
| ✓ 002608/A;1-China Type B (1)<br>002609/A;1-China Type C (1)            | 002596/A;1-Body, Japan TYP B                                    |                       | 2      |        |        |        |                |
| 002610/A;1-UK Type A (1)<br>002611/A;1-UK Type B (1)                    | 002591/A:1-Body, Latin America TY                               | A11                   | 2      |        |        |        |                |
| 002612/A;1-Japan Travel TYP A (1)<br>002614/A;1-Japan Travel TYP C (1)  | 002594/A;1-Body, Latin America TYI                              | В                     | 1      |        |        |        |                |
| 002615/A;1-Japan, Body Only (1)<br>002616/A;1-Japan Wildlife Type A (1) | 002590/A:1-Body North America T                                 | P.A. D. 002619        | 1      |        |        |        |                |
| 002617/A:1-Americas Travel Type D (1)                                   |                                                                 | P. Contraction        |        |        |        |        |                |

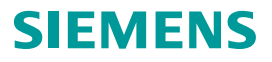

#### **Teamcenter Variant Matrix** Export the matrix

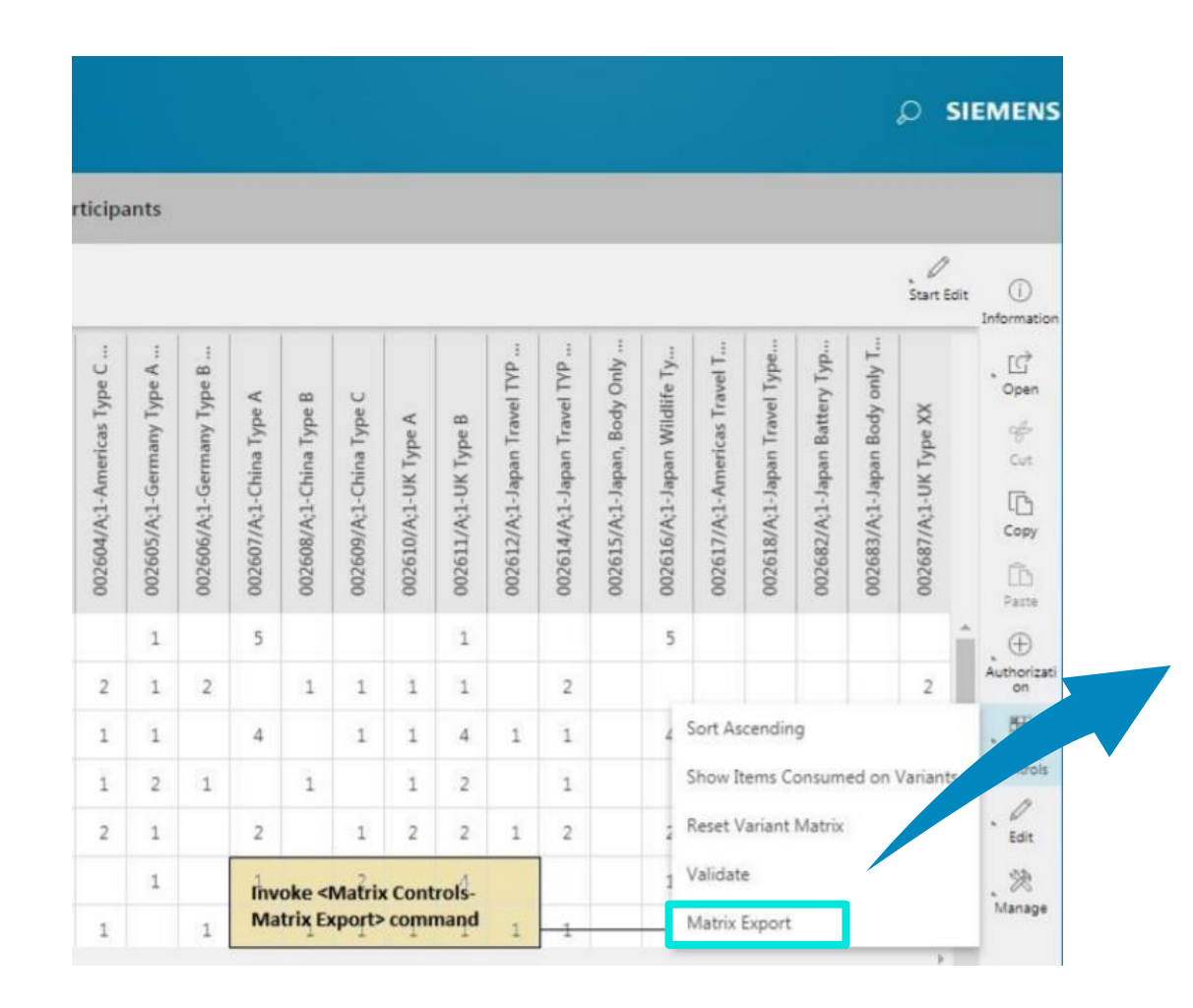

| Lik | peration Sans 💌 10 | • BIU                 | A • <u>6</u> •  |                       | **        | ≝  \$      | - % 0.0 7       | 00 00        |
|-----|--------------------|-----------------------|-----------------|-----------------------|-----------|------------|-----------------|--------------|
| 5   | - Font             | Name =                |                 |                       |           |            |                 |              |
|     | A                  | В                     | С               | D                     | E         | F          | G               | н            |
| L   | Element Name       | Revision Name         | ID              | Revision              | Sequence  | Quantity   | Unit Of Measure | Release Stat |
| 2   | Body               | North America TYP A   | Body            | North America TYP A   | 14250     | A          | 10              |              |
| 3   | Body               | Latin America TYP A11 | Body            | Latin America TYP A11 | 14251     | A          | 20              |              |
| 1   | Body               | Europe TYP A          | Body            | Europe TYP A          | 14252     | A          | 30              |              |
| 5   | Body               | North America TYP B   | Body            | North America TYP B   | 14253     | A          | 40              |              |
| 5   | Body               | Latin America TYP B   | Body            | Latin America TYP B   | 14254     | A          | 50              |              |
| 1   | Body               | Europe TYP B          | Body            | Europe TYP B          | 14255     | A          | 60              |              |
| 3   | Body               | Japan TYP B           | Body            | Japan TYP B           | 14256     | A          | 70              |              |
| )   | Battery Pack HC    | Battery Pack HC       | 14257           | A                     | 80        |            | each            |              |
| 0   | Battery Pack NC    | Battery Pack NC       | 14258           | A                     | 90        |            | each            |              |
| 1   | Battery Charger    | North America         | Battery Charger | North America         | 14259     | A          | 100             |              |
| 2   | Battery Charger    | Latin America         | Battery Charger | Latin America         | 14260     | A          | 110             |              |
| 3   | Lens               | 10mm F2.8             | Ultra Wide      | Lens                  | 10mm F2.8 | Ultra Wide | 14267           | A            |
| 4   | Lens               | 12mm F2.8             | Full Frame      | Lens                  | 12mm F2.8 | Full Frame | 14268           | A            |
| 5   | Lens               | 16mm F2.8             | Full Frame      | Lens                  | 16mm F2.8 | Full Frame | 14269           | A            |
| 6   | Lens               | 20mm F2.8             | Full Frame      | Lens                  | 20mm F2.8 | Full Frame | 14270           | A            |
| 7   | Lens               | 24mm F2.8             | Full Frame      | Lens                  | 24mm F2.8 | Full Frame | 14271           | A            |
| 8   | Battery Charger    | Asia                  | Battery Charger | Asia                  | 14262     | A          | 230             |              |
| 9   | Power Cable        | Japan                 | Power Cable     | Japan                 | 14266     | A          | 240             |              |
| 0   | Power Cable        | Europe                | Power Cable     | Europe                | 14265     | A          | 250             |              |
| 1   | Battery TYPE 2019  | Battery TYPE 2019     | 14313           | A                     | 260       |            | each            |              |
| 2   | Battery Type G     | Battery Type G        | 14591           | A                     | 270       |            | each            |              |
| 3   | Japan Type A       | Japan Type A          | 19774           | A                     | 280       |            | each            |              |
| 4   | Battery Pack       | Battery Pack          | 19782           | A                     | 290       |            | each            |              |
| 5   |                    |                       |                 |                       |           |            |                 |              |
| 6   |                    |                       |                 |                       |           |            |                 |              |
| 7   |                    |                       |                 |                       |           |            |                 |              |
| 8   |                    |                       |                 |                       |           |            |                 |              |
| 9   |                    |                       |                 |                       |           |            |                 |              |

#### Teamcenter Variant Matrix UI Summary

| e<br>G                                | 6                                                                           | 002589/A;1-DSLR Product Line<br>Owner: tim (tim) Date Modified: 22-Oct-2019 1624 Release Status: Type: Product Line Revision |             |           |                      |                       |                     |                     |                    |                    |                  |                  |                  |               |               |                      |                      |                      |                       |                       |                       |                                       |                         |
|---------------------------------------|-----------------------------------------------------------------------------|----------------------------------------------------------------------------------------------------|-------------|-----------|----------------------|-----------------------|---------------------|---------------------|--------------------|--------------------|------------------|------------------|------------------|---------------|---------------|----------------------|----------------------|----------------------|-----------------------|-----------------------|-----------------------|---------------------------------------|-------------------------|
| Home<br>Folders<br>Inbox<br>Favorites | Cont                                                                        | tent Variant Matrix Variants Overv                                                                                           | listory     | Pa        | rticip               | ants                  |                     |                     |                    |                    |                  |                  |                  |               |               |                      |                      |                      |                       |                       |                       |                                       |                         |
|                                       | Matrix Round-Trip Configurati Selection Product Quick Access Product Filter |                                                                                                    |             |           |                      |                       |                     |                     |                    |                    |                  |                  |                  |               |               |                      |                      |                      |                       |                       |                       | Start Edit                            | i (j)<br>Information    |
|                                       | Filter: Part Filter                                                         |                                                                                                    |             | ]         | A;1-Japan, Body only | A;1-Americas Wildlife | A;1-Americas Type A | A;1-Americas Type C | Ac1-Germany Type A | A;1-Germany Type B | A;1-China Type A | A;1-China Type B | A;1-China Type C | A;1-UK Type A | A;1-UK Type B | A:1-Japan Travel TYP | A;1-Japan Travel TVP | A;1-Japan, Body Only | A;1-Japan Wildlife Ty | A;1-Americas Travel T | A;1-Japan Travel Type | Start Edit to<br>edit<br>Matrix/parts | , C<br>Open<br>⊕<br>Cut |
|                                       |                                                                             | Element Name                                                                                                    | Substitutes | Action 63 | 002600/              | 002602/               | 002603/             | 002604/             | 002605/            | 002606/            | 002607/          | 002608/          | 002609/          | 002610/       | 002611/       | 002612/              | 002614/              | 002615/              | 002616/               | 002617/               | 002618/               | L L L L L L L L L L L L L L L L L L L |                         |
|                                       | 8                                                                           | 002590/A:1-Body, North America TYP A                                                                                         | > 002619    | Reference | 1                    |                       | 1                   |                     | 1                  |                    | 5                |                  |                  |               | 1             |                      |                      |                      |                       |                       |                       | Authorization                         | <b>(</b>                |
|                                       | 8                                                                           | 002591/A:1-Body, Latin America TYP A11                                                                                       | Reference   | 2         | 2                    | 1                     | 2                   | 1                   | 2                  |                    | 1                | 1                | 1                |               |               |                      |                      |                      |                       |                       | Parts/Product         | Authorizati                           |                         |
| ැබූ<br>Settings                       | 8                                                                           | 002592/A:1-Body, Europe TYP A                                                                                                | Reference   |           | 1                    | 2                     | 1                   | 1                   |                    | 4                  |                  | 1                | 1                |               | 1             |                      |                      |                      |                       |                       | Matrix                | . 199                                 |                         |
|                                       | 8                                                                           | 002593/A;1-Body, North America TYP B                                                                                         | Reference   | 1         |                      | 1                     | 1                   | 2                   | 1                  |                    | 1                |                  | 1                | 2             |               |                      |                      |                      |                       |                       | Controls              | Controls                              |                         |
| ⑦<br>Help                             | 8                                                                           | 002594/A:1-Body, Latin America TYP B                                                                                         | Reference   | 1         |                      | 1                     | 2                   | 1                   |                    | 2                  |                  | 1                | 2                | 1             | 1             |                      |                      |                      |                       |                       |                       | . Edit                                |                         |
|                                       | 8                                                                           | 002595/A;1-Body, Europe TYP B                                                                                                | Reference 2 | 2         | 1                    | 2                     |                     | 1                   |                    | 1                  |                  | 2                |                  | 1             |               |                      |                      |                      |                       |                       |                       | . *                                   |                         |
|                                       |                                                                             | 002596/A;1-Body, Japan TYP B                                                                                                 | Reference   | 2         |                      |                       | 1                   |                     | 1                  |                    | 1                | 1                | 1                | 1             | 1             |                      |                      |                      |                       |                       |                       | Manage                                |                         |

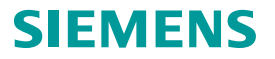

#### **Teamcenter Variant Matrix** What can be configured?

1. Matrix application can be injected on summary view or Product Line revision or Module Revision.

- 2. Product Filters can be extended to custom datamodel
- 3. Product Header length can be configured

4. Product Header display attribute can be configured to custom property

5. OOTB matrix cells are configured to update quantity attribute, but can be configured for custom attribute.

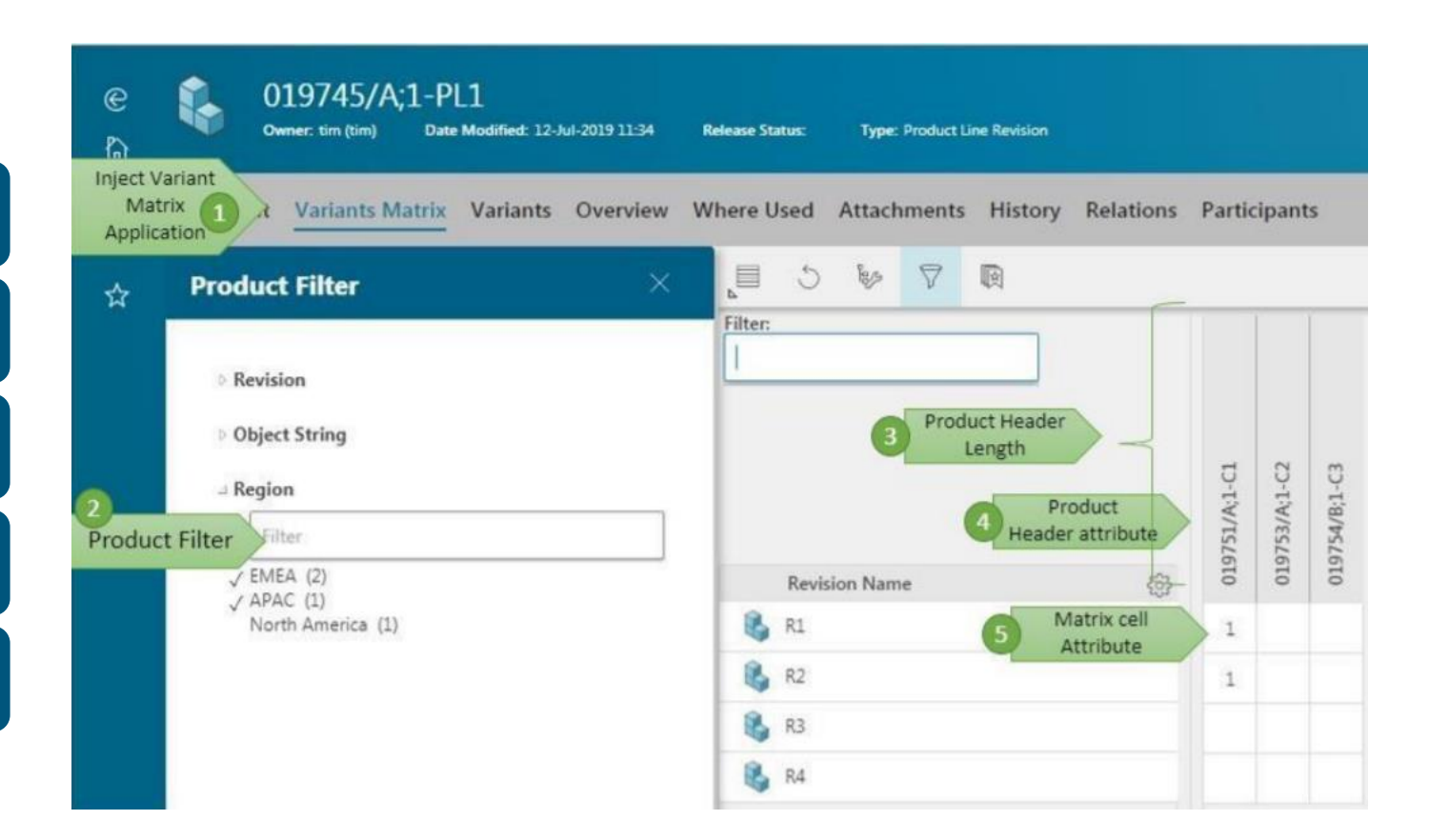

#### **Variant Matrix: Solution Scope**

- Products with a low number of variants
- Complexity does not require feature and rule
   based configuration
- Products need to be managed with individual end-item numbers to allow easy ERP transfer and stock-based production
- Matrix-in-Matrix concept allows management
   of variants on Assembly level

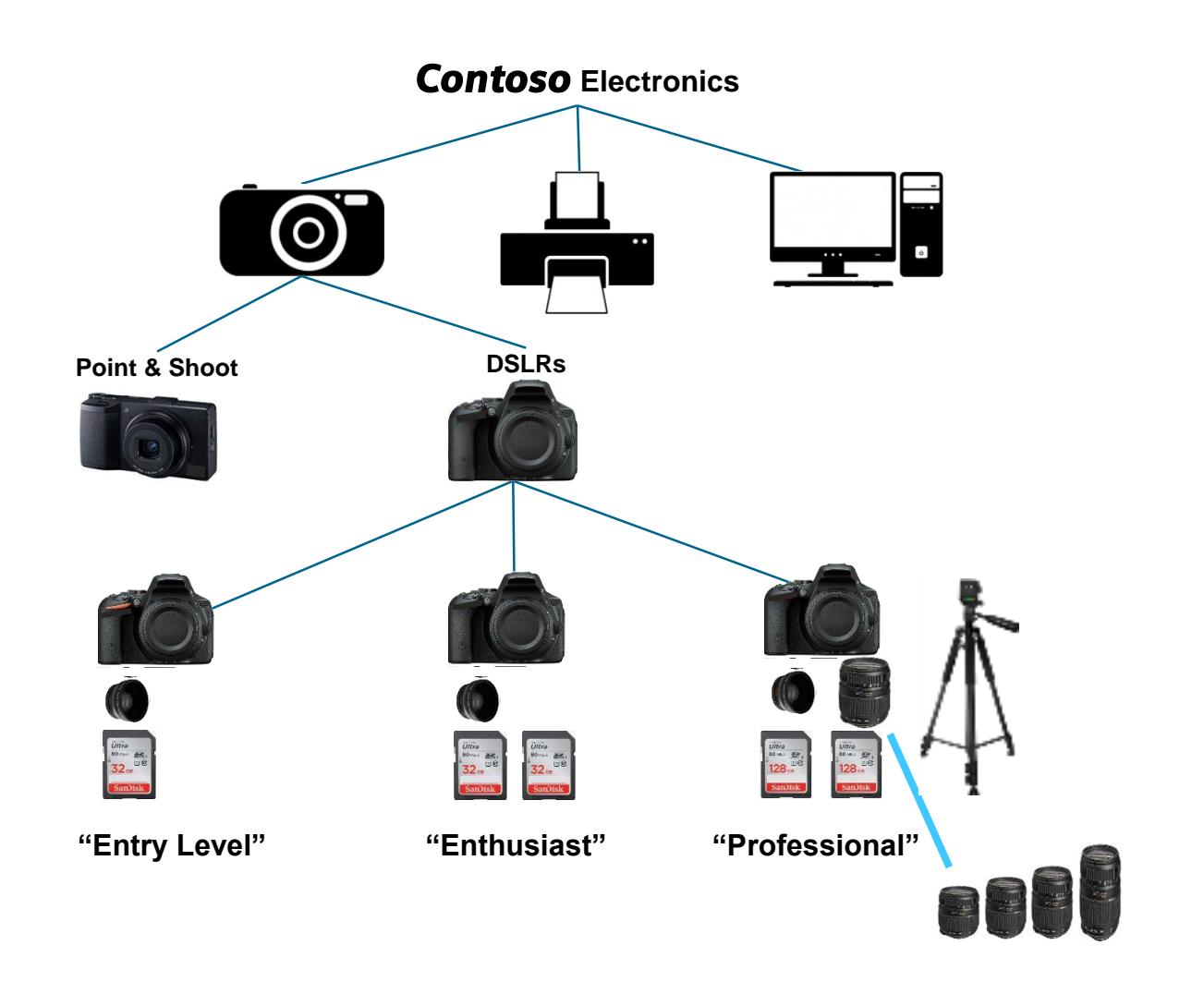

# Weiterführende Informationen

Video zur Teamcenter Variantenverwaltung (englisch): https://www.youtube.com/watch?v=F0kKYB347Us

#### Webseminare

Wege zum konfigurierbaren Produktportfolio: https://www.plm.automation.siemens.com/global/de/webinar/produktkonfigurator/62811 Produkte konfigurieren - Ein Zusammenspiel im CPQ-Prozess: https://www.plm.automation.siemens.com/global/de/webinar/live-webinar-teamcenter-product-configurator/76524 Wie Logik und Regelwerk erstellen: https://www.plm.automation.siemens.com/global/de/webinar/teamcenter-product-configurator/82007 Neuerungen im TC Product Configurator & Variant Matrix:

https://www.plm.automation.siemens.com/global/de/webinar/vereinfachung-des-variantenmanagements/87123

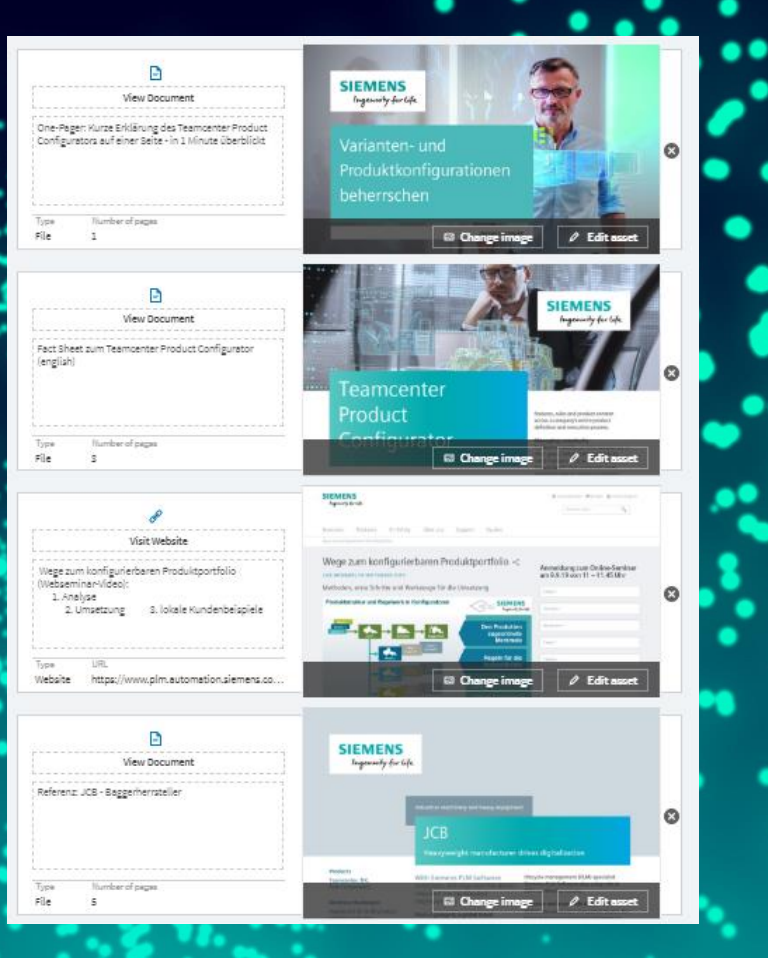

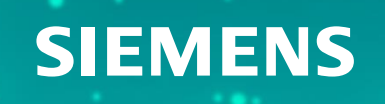

# Questions

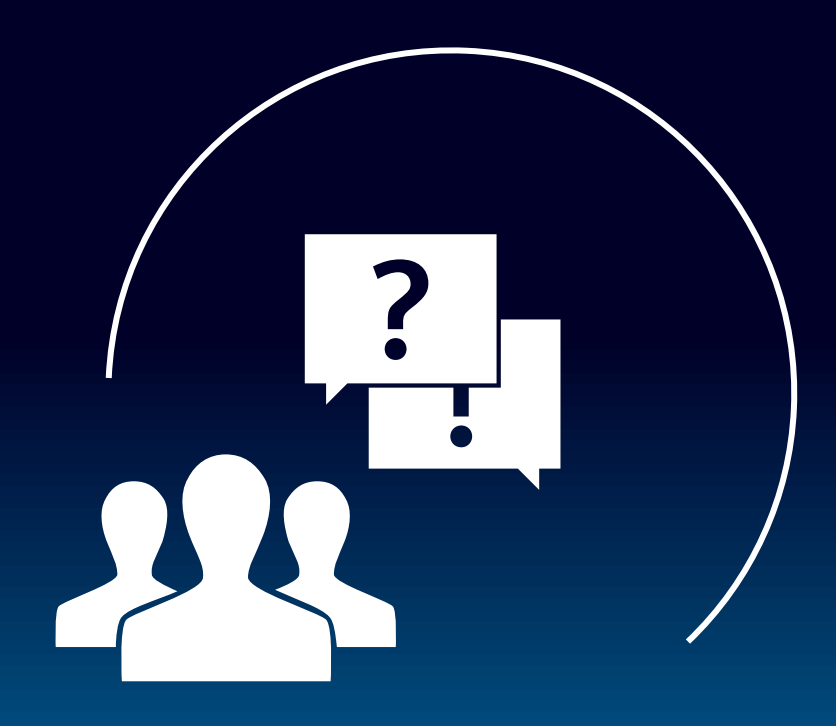

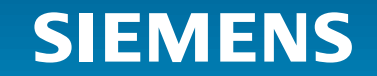

Unrestricted | © Siemens 2020 | C. Schmidbauer | PreSales

# Contact

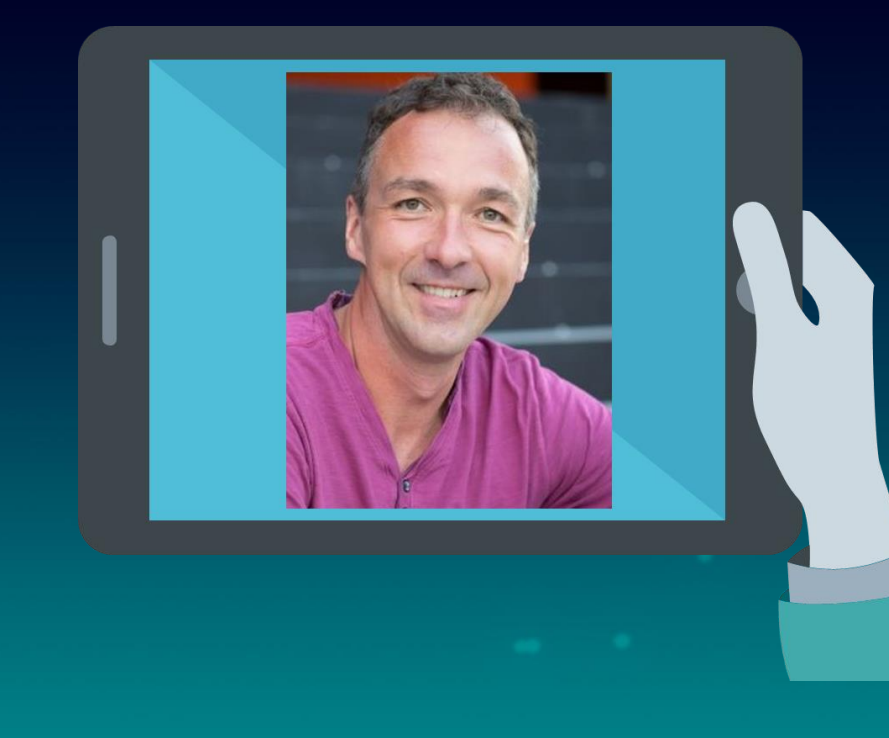

Christian Schmidbauer PreSales Business Development

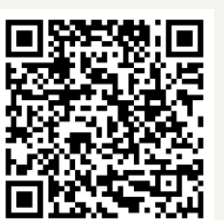

Mobile: +49 (151) 14036084 E-Mail: <u>christian.schmidbauer@siemens.com</u>

#### Fachliche Schwerpunkte:

Teamcenter, Varianten Management

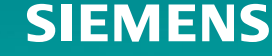